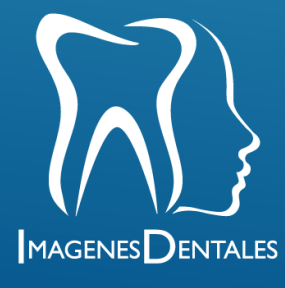

#### Instructivo de acceso para profesionales

Para ingresar a la plataforma de IMÁGENES DENTALES de entrega de resultados en línea desde un computador, debemos acceder al sitio web www.imagenesdentales.com/ luego Procedemos a dar clic en la opción **ver imágenes**.

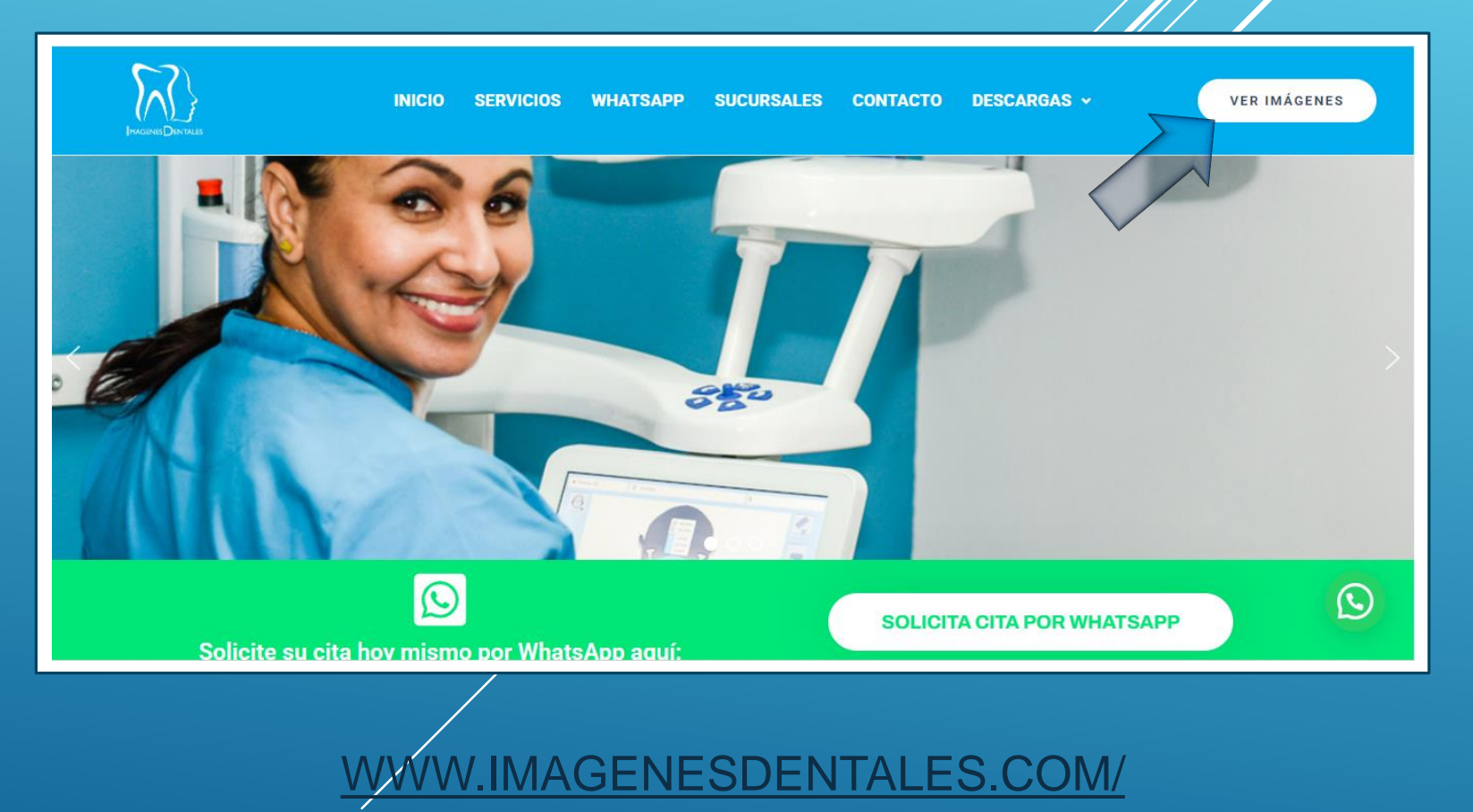

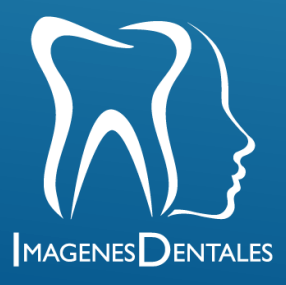

Una vez estemos en la nueva pagina, debemos presionar donde dice Ingreso profesionales **Haz clic aquí.** 

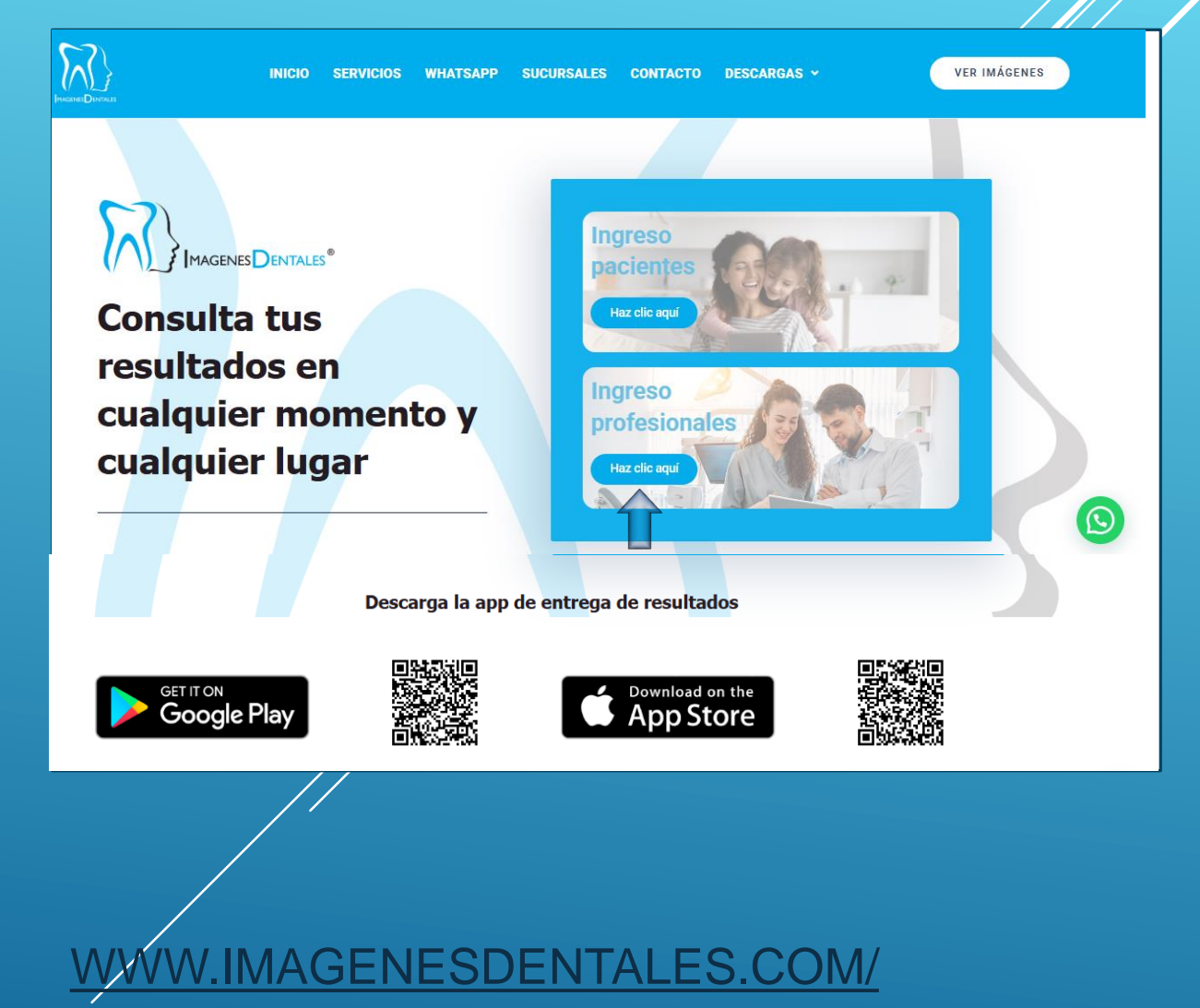

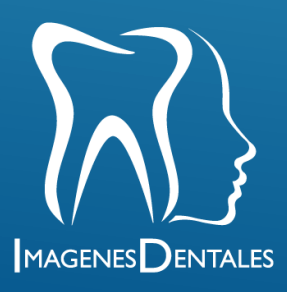

En la nueva pagina, se deben diligenciar los datos de acceso.

Estos datos serian, correo y contraseña que serían entregados por imágenes dentales. Luego se debe presionar entrar.

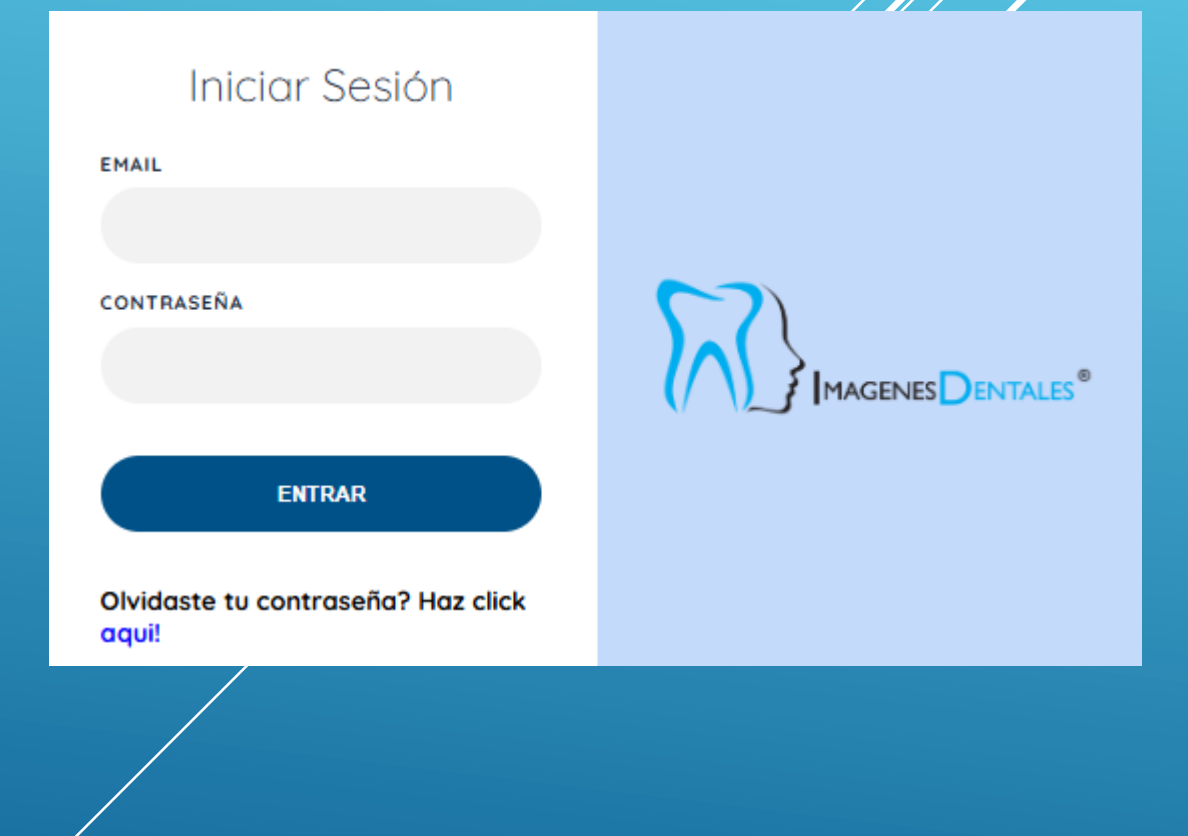

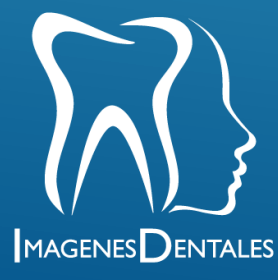

Una vez dentro, los profesionales tendrán acceso a todo los pacientes y a sus imágenes.

El orden de los pacientes será cronológico, esto facilitará la búsqueda de los pacientes, dado que los mas recientes estarán en la parte superior del listado.

También podemos utilizar la barra de búsqueda para filtrar por nombre o el no. De identificación del paciente. Para ver las imágenes se debe presionar clic donde dice **ver examenes** en el paciente deseado. Para luego tener acceso a cada uno de sus archivos.

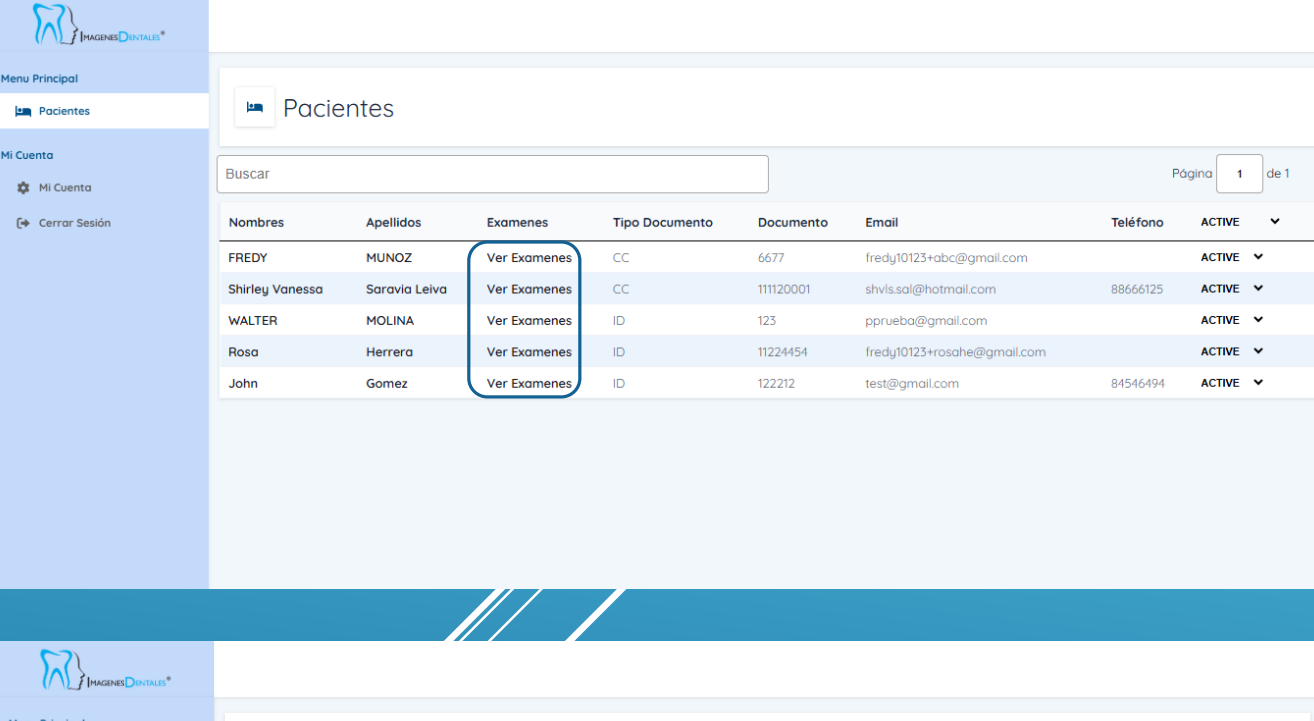

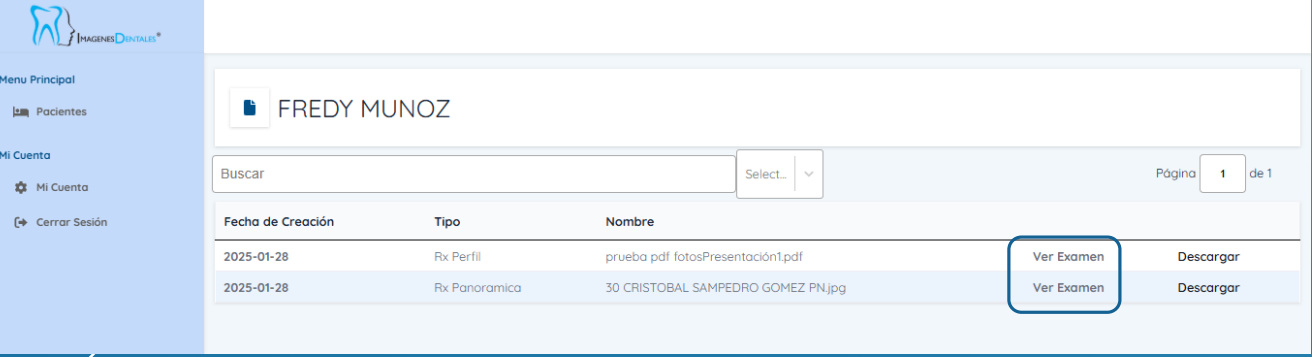

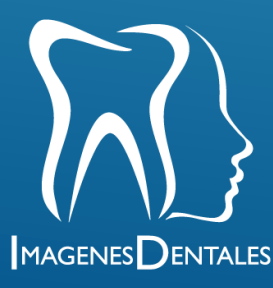

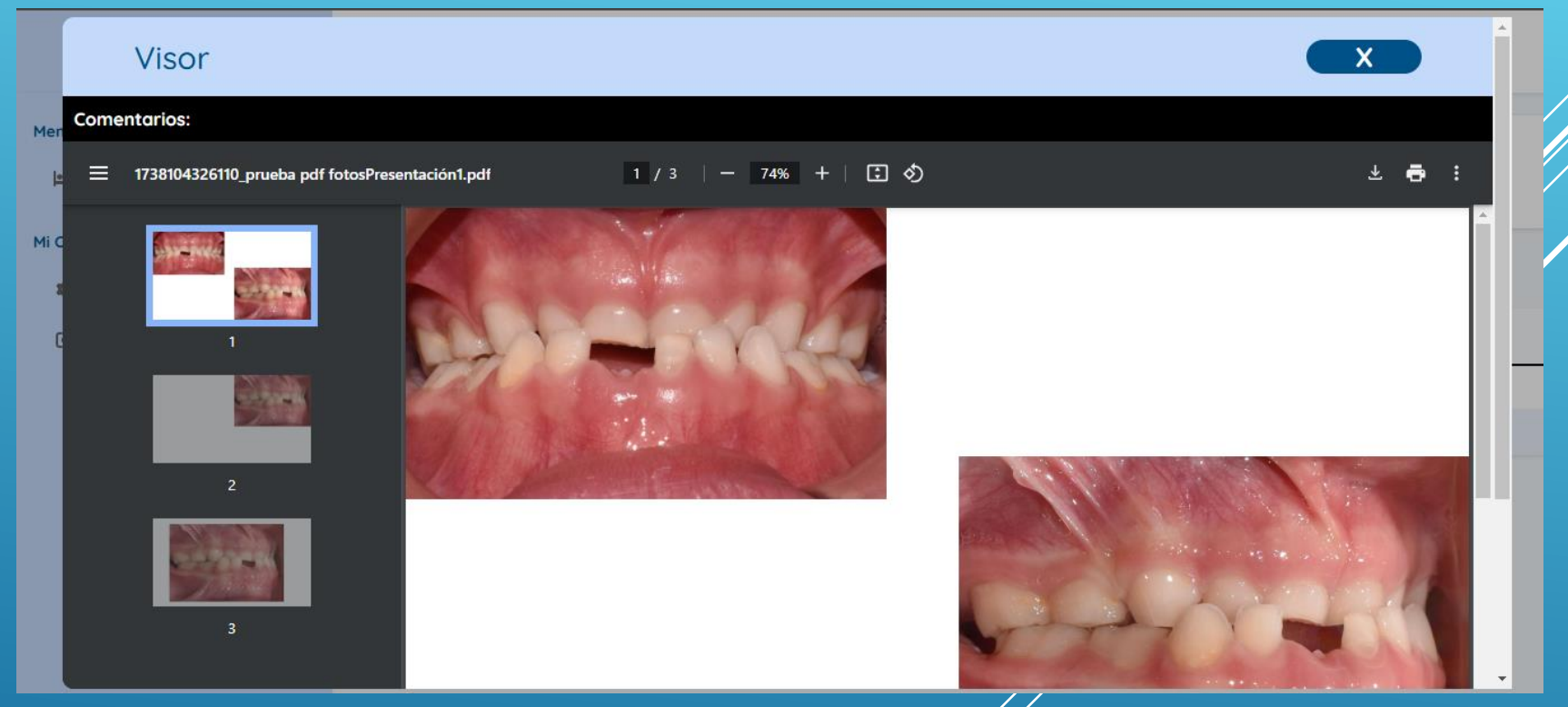

Una vez se haya presionado Ver examen. Tendremos visual del archivo digital.

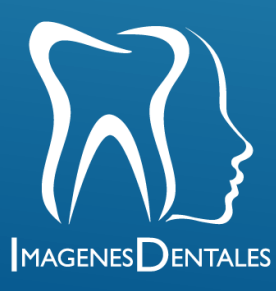